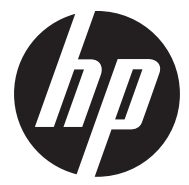

### t450

Digital Camcorder Caméscope numérique Video Cámara Digital Câmara Digital Video

Quick Start Guide Guide de démarrage rapide Guía rápida Guia rápido de instruções

For the full version of the t450 product user manual go to: www.hp.com/support Pour la version complète du manuel d'utilisateur du modèle t450, allez sur: www.hp.com/support Para descargarse la versión completa del manual de instrucciones del modelo t450, puede acceder al siguiente enlace: www.hp.com/support Para a versão completa do manual da t450, visite: www.hp.com/support

## **Tour of Your Camcorder**

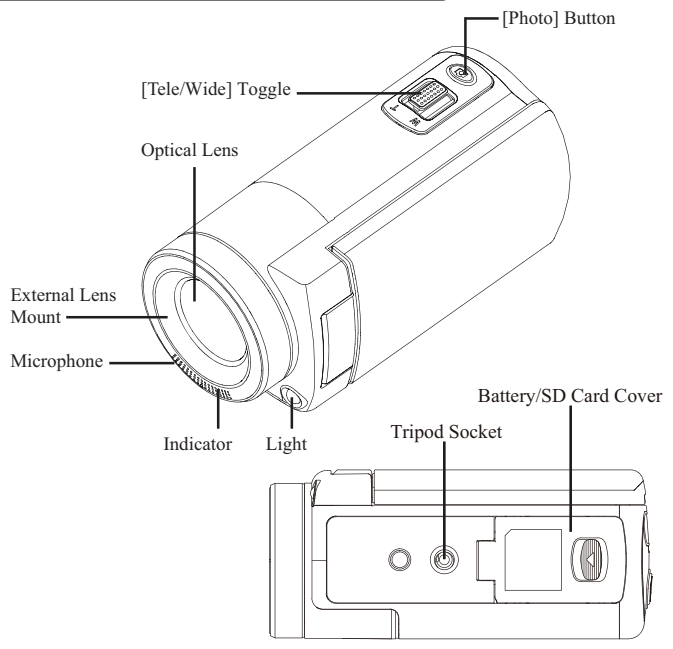

## **Tour of Your Camcorder**

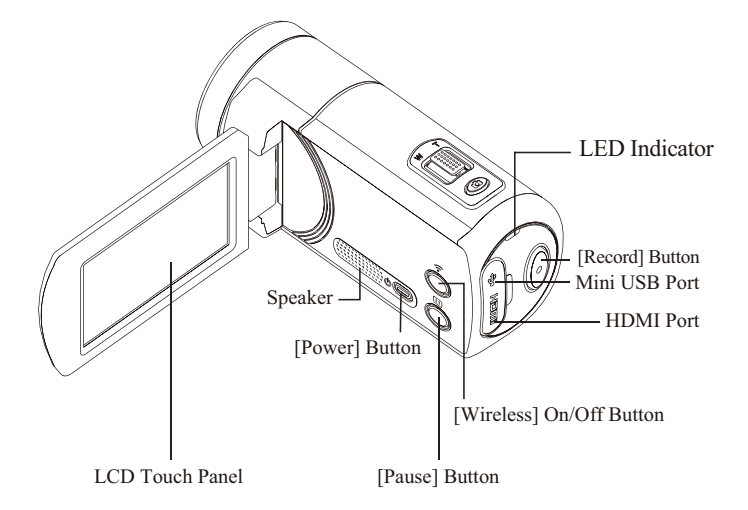

## **Getting Started**

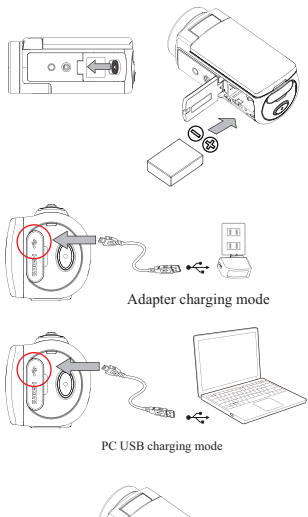

# • Slide the latch and open the battery cover.

Step 1 :

- Insert the battery correspondingly with the correct polarity marks (+ or -).
- Close the battery cover firmly so that it locks into place.

#### Step 2 :

### Charge the Li-ion Battery

- Charge the battery fully before first use.
- Under charging, the indicator will flash.
- It could take up to 5 hours to charge fully with an adapter. Once complete, the indicator will turn off automatically.
- A longer time is required via a PC USB.

### Step 3 :

#### Insert the Memory Card

- Slide the latch and open the battery cover.
- Insert the SD card into the slot until it locks properly.
- To remove the SD card, press inward to release it and gently pull it out.

## **Record & Play**

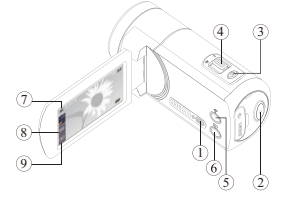

Tap on the screen to display the icons.

| 1 | •0  | Power<br>• Flip out the LCD panel or press the<br>[ Power ]button.<br>• After idling for 3 minutes, the<br>device<br>will turn off automatically. |
|---|-----|----------------------------------------------------------------------------------------------------|
| 2 | 0   | Record<br>• Press to take video.<br>Press again to stop.                                                                                          |
| 3 |     | Photo<br>• Press to take photo.                                                                                                    |
| 4 |     | Tele/Wide<br>• T: Zoom in . • W: Zoom out.                                                                                                    |
| 5 | Ō   | Wireless<br>• Touch to enable/disable wireless<br>Use wireless to link with PC/<br>Mobile/Cloud.                                                  |
| 6 |     | Pause<br>• Press to pause recording.<br>Press again to continue.                                                                                  |
| 7 | D_d | Video/Photo<br>• Touch to switch between Video and<br>Photo.<br>• The default is in Video mode.                                                   |
| 8 |     | Menu<br>• Touch to turn the option menu on.<br>• Scroll left/right or touch to<br>change among three menu pages<br>(Video/Photo/Setting).         |
| 9 |     | Playback<br>• Touch to go to the Playback Mode<br>View or delete the recorded files.                                                              |

## **WiVideo Installation**

To support wireless connection between camcorder and PC/Laptop (wireless enabled), WiVideo is a software that allows to view, manage video/ photo and live streaming taken from the camcorder wirelessly. Two versions are provided:

Note: Streaming will remain on even LCD panel is closed.

#### Version 1 :

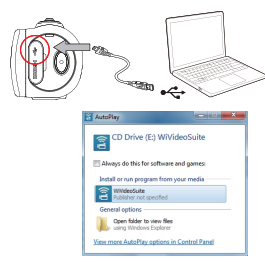

#### Version 2 :

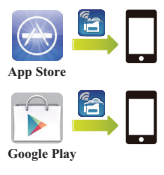

#### PC WiVideo Suite

- Power on the camcorder before connecting to a PC/notebook.
- Use the camcorder (internal memory) to install [WiVideo Suite ] automatically onto the PC/ Laptop via USB cable when AutoRuns/AutoPlay is activated.
- If AutoRuns/AutoPlay is not activated: Go to [My computer]→ search [WiVideo Suite] for installation.

#### Note:

- · WiVideo is for Windows® only.
- When language on screen is not legible, refer to troubleshooting page.

#### Mobile WiVideo App

· For iPhone/iPad:

Download and install WiVideo App from App Store onto iPhone/iPad.

· For Android phone/tablet:

Download and install WiVideo App from Google Play onto Android phone/tablet.

## Wireless Mode To PC

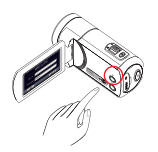

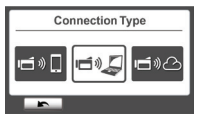

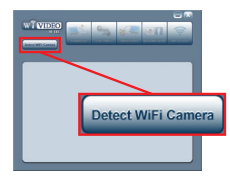

| ViVideo                                                                                                    |             |
|----------------------------------------------------------------------------------------------------|-------------|
| Select the WIFI ID shown on y<br>WIFI ID : CD-875C-80875C<br>Input the password shown on<br>Password: 0000 | iour camera |
|                                                                                                    |             |

### Step 1: (Camcorder side)

• Press [ Wireless  $\bigcirc$  ] button  $\rightarrow$  Seletct [ Wireless to PC  $\bigcirc$  ].

The screen will show the Wireless ID and Password.(The default password is 0000. Wireless ID and password can be edited on Setting menu.)

| ١           | Vireless to PO | ; |
|-------------|----------------|---|
| Wireless ID | CD-675C-60675C |   |
| Password    | 0000           |   |
| MAC: 00:2   | 2:58:60:66:E6  |   |
| MAC: 00:2   | 2:58:60:66:E6  | 0 |

### Step 2:(PC/Laptop side)

- · Open the WiVideo software
- Click [ Detect Wireless Camera] button to search for camcorder.
- Check [ Wireless ID ] and enter [ Password ] shown on camera to the WiVideo window.
- Then, wireless to PC WiVideo Suite Mode is completed.

Note: Turn PC/Laptop wireless function on before use.

## PC WiVideo Suite Function

| Active Mode              | Function                                                                                                    |
|--------------------------|----------------------------------------------------------------------------------------------------|
| Uireless/USB             | Manage Video and Photo Files<br>• Transfer files from camera to PC.<br>• Delete files in camera.                                                                         |
| LIVE VIDEO<br>Wireless   | Watch Live Video (wireless only)<br>• Watch live streaming on PC.<br>• Remote control the camera.                                                                        |
| VIDEO CHAT<br>VIDEO CHAT | Wireless Webcam for Skype/MSN (wireless only)         • Change video/audio setting of Skype/MSN.         • Select WiVideo Camera         (e.g. Skype)                    |
| ACCOUNT SETUP<br>USB     | A ccount Setting (USB only)<br>• Set up social network account and save info to<br>camera via USB.                                                                       |
| WIFI SETUP<br>USB        | <ul> <li>Wireless Setup (USB only)</li> <li>Configure and synchronize wireless profiles on camera via USB.</li> <li>Name camera and create security password.</li> </ul> |

## Wireless Modes to Mobile

| System          | Al  | ?/3G      | Mode    | Schema                          | Page | Note                                                                                                    |
|-----------------|-----|-----------|---------|---------------------------------|------|----------------------------------------------------------------------------------------------------|
|                 | w/o | w/o<br>3G | Direct  | • <b>CÍ</b> » 🗋                 | 9    | <ol> <li>Once Direct mode is on<br/>original wireless will be turned off.</li> <li>Remember to turn wireless<br/>connection<br/>back on once quit Direct mode.</li> </ol> |
| iPhone/<br>iPad | Ar  | w/3G      | Hotspot | (Hotspot) » I                   | 10   | <ol> <li>Hotspot is limited or charged<br/>by wireless mobile service<br/>(3G/4G) provider.</li> <li>Mobile system will be slower.</li> </ol>                             |
|                 | w   | /AP       | AP      | <b>_</b> » <b>_</b> (« <b>_</b> | 10   | <ol> <li>Distance will affect the signal<br/>strength.</li> </ol>                                                                                                    |
| Android         | w/  | o AP      | Hotspot | (Hotspot) »                     | 11   | <ol> <li>Hotspot is limited or charged<br/>by wireless mobile service<br/>(3G/4G) provider.</li> <li>Mobile system will be slower.</li> </ol>                             |
| Android         | w   | /AP       | AP      | ] » <b>()</b> « if              | 11   | 1. Distance will affect the signal strength.                                                                                                    |

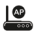

AP : Wireless Access Point

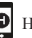

Hotspot : Mobile as Access Point

## Wireless to Mobile (iPhone/iPad)

#### Direct Mode

| Wi          | reless to Mob  | ile |
|-------------|----------------|-----|
| wireless ID | CD-675C-60675C |     |
| Password    | 0000           |     |
| MAC: 00:2   | 2:58:60:66:E6  |     |
| r           |                | ОК  |

### Step 1 : (Camcorder side)

- Press [ Wireless 🛜 ] button
  - $\rightarrow$  Select [ Wireless to Mobile  $\square$  ] → Select [ Direct Mode ]
  - $\rightarrow$  The screen will show [Wireless ID] and [ Password ].

#### GPS Wi-Fi Networks Wi-Fi ON Choose a Network. CD-875C-80675C AP-EX-2

### Step 2 : (Mobile side)

- Go to [Settings]  $\rightarrow$  [Wireless]
- → Select the same [ Wireless ID ] in Step 1 to connect
- Once the icon [ 🛜 ] shows, the Dierct Mode connection is activated
- · Activate Mobile WiVideo App.

Note: It will take a while for [ 🔿 ] to show up.

## Wireless to Mobile (iPhone/iPad)

#### **Mobile Hotspot Mode**

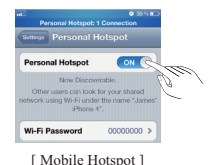

#### Step 1 : (Mobile side)

- Go to [ Settings ]  $\rightarrow$  [ Wireless ]
  - $\rightarrow$  Enable [ Personal Hotspot ]

#### Step 2 : (Camcorder side)

- - → Connect camcorder to mobile Hotspot.

#### AP Mode

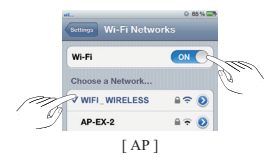

### Step 1 : (Mobile side)

• Go to [ Settings ]  $\rightarrow$  [ Wireless ]

 $\rightarrow$  Enable wireless and Select one available AP.

### Step 2 : (Camcorder side)

 Press [Wireless ] → Select [Wireless to Mobile [ • 1] ] to scan available AP → Connect camcorder to the same selected

AP.

## Wireless to Mobile (Android)

#### **Mobile Hotspot Mode**

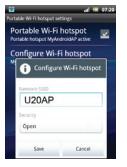

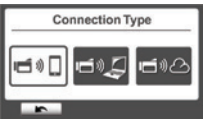

#### AP Mode

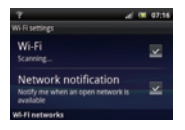

| Con | nection Type        |
|-----|---------------------|
|     | 10° <b>1</b> 0° 10° |
|     |                     |

### Step 1 : (Mobile side)

- Go to [ Settings ] → [ Wireless & network ]
  - → Enable mobile Hotspot/AP

Note: Operation may vary, please refer to each individual model.

### Step 2 : (Camcorder side)

- Press [ Wireless ] button
   → Select [ Wireless to Mobile 10 to scan available AP
  - → Connect camera to mobile Hotspot/AP.

### Step 1 : (Mobile side)

Go to [Settings] → [Wireless & network]
 → [Wireless settings] → Enable wireless and Select one available AP.

### Step 2 : (Camcorder side)

 Press [ Wireless ] button → [ Wireless to Mobile ] to scan available AP
 → Connect camera to the same selected AP

## Mobile WiVideo Suite Function

| atti GPS 😞   | 12:34 PM                  |       | Tele(T)                                                    |
|--------------|---------------------------|-------|------------------------------------------------------------|
|              | View                      |       | • Zoom in                                                  |
| Imm 00:02:36 | • Q 🛜 🎹                   |       |                                                            |
|              | a 100                     |       |                                                            |
|              |                           |       | Wide(W)                                                    |
|              |                           | VV    | • Zoom out                                                 |
| and a        | Contraction of the second |       |                                                            |
|              | A LAND                    |       | Video                                                      |
| Berth Carlos |                           |       | · Press to take/stop video                                 |
|              |                           |       | _                                                          |
|              |                           |       |                                                            |
|              |                           |       | Photo                                                      |
| W            |                           |       | • Press to take photo                                      |
|              |                           |       |                                                            |
|              |                           |       | View                                                       |
| View         | Album Setup               |       | <ul> <li>Watch live view on</li> </ul>                     |
|              |                           | View  | camcorder                                                  |
|              |                           |       |                                                            |
|              |                           |       | Album                                                      |
|              |                           | Album | <ul> <li>Playback/Delete files on<br/>cameorder</li> </ul> |
|              |                           | Album | cameoluei                                                  |
|              |                           |       | Setup                                                      |
|              |                           |       | <ul> <li>Manage settings on</li> </ul>                     |
|              |                           | Setup | camcorder                                                  |
|              |                           |       |                                                            |

## Wireless Mode to Cloud

Ustream enables to broadcast live events freely. People can watch live video broadcasting on PC and Mobile devices.

WiVideo Suite can guide you to setup Ustream automatically.

#### 1. Set up Ustream account on PC (PC internet connection is required)

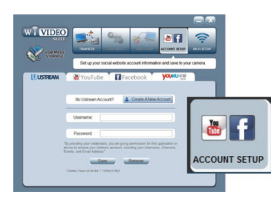

#### Step 1 : Create an account

- Plug the USB cable between PC/Laptop and camcorder
- · Go to WiVideo Suite [ Account Setup ]
- Click [ Create A New Account ] and then fill up the information requested step by step.
- Then click [ Sign Up ].

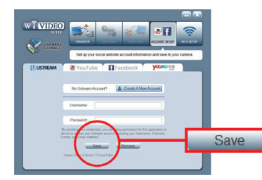

# Step 2 : Save account information to camera

- Enter Username/Password created in Step 1
- Then click [ Save ].

## Wireless Mode to Cloud

| http://www.ustream.tv/channel/usemane          | show |
|------------------------------------------------|------|
| username show                                  | *    |
| Make your channel private<br>Channel password: |      |
|                                                |      |

### Step 3 : Select one channel

WiVideo Suite creates one default channel. You can create more channels on Ustream website.

- · Select one channel for Ustream video broadcasting.
- For privacy, it is optional to enter password for the selected channel.

Warning:

- Mobile device Ustream App cannot access private channel.
- For private channel usage, refer to Ustream website for detail information.

### 2. Prepare AP/Mobile Hotspot for Ustream broadcasting

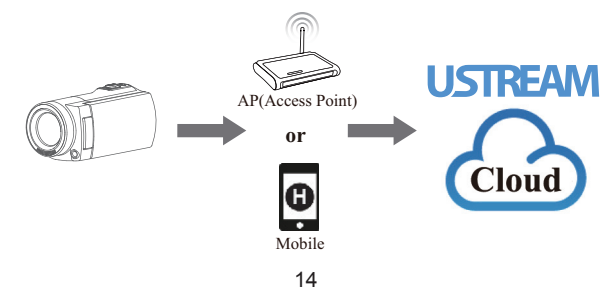

## Wireless Mode to Cloud

### 3. Broadcast live video on Ustream (Camcorder side)

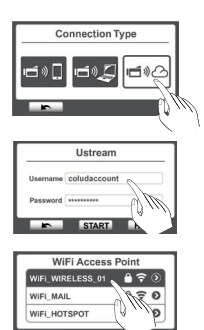

Step 1:

Press [ Wireless 🗟 ] button

• Select [ Wireless to Cloud ビック]

Step 2 :

Log in your Ustream account

· Enter your username and password.

Step 3 : Scan & Select Access Point

- The camcorder lists available Access Points.
- · Select one for wireless connection.

The camcorder connects to Ustream server and starts video streaming.

### 4. Watch your Ustream broadcasting on PC/Mobile Device

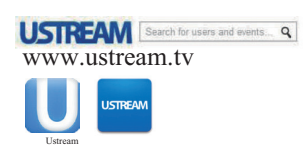

#### PC user:

• Go to Ustream website and enter the username/channel

#### Mobile user:

 Download Ustream App from App Store/ Google Play Launch App and enter the username/channel

## Troubleshooting

| Problem/Situation                                                                          | Remediation/Solution                                                                                                    |  |  |
|--------------------------------------------------------------------------------------------|----------------------------------------------------------------------------------------------------|--|--|
| Cannot power on the device/<br>The power turns off suddenly.                               | Check battery direction and press the [ Power Button ] to turn on.                                                                                                    |  |  |
|                                                                                            | Battery is weak or run out. Recharge the battery.                                                                                                    |  |  |
| The files on the memory card<br>do not display smoothly when<br>the LCD shows the "!" mark | "!" means the SD card is low-speed or contains corrupted files<br>Try to form at the card on the de vice not on PC.                                                                  |  |  |
|                                                                                            | The card has some problems and cannot be recognized. Use another card.                                                                                                    |  |  |
| Why do some of my indoor photos look blurry and dark?                                      | The device extends photo exposure time under low light/ indoor<br>condition. Keep the device (and the target subject) steady for several<br>seconds while taking photo.              |  |  |
| When the device is connected to the PC via USB cable.                                      | The disk [ DV ] indicates the internal memory of the camera.<br>The disk [ Removable Disk ] indicates the SD card.<br>The disk [ WiVideo Suite ] indicates the built-in application. |  |  |
| Cannot connect to wireless                                                                 | The password configuration does not match the AP.                                                                                                    |  |  |
|                                                                                            | The AP router or the computer wireless is not turned on.<br>Turn the AP router or your computer wireless on.                                                                         |  |  |
|                                                                                            | The device is not in the wireless network service area or the wireless network service is affected by distance.                                                                      |  |  |
| WiVideo Suite does not<br>install properly.                                                | If the disk [ WiVideo Suite ] cannot be found, reboot your computer.                                                                                                    |  |  |
| WiVideo Suite language on<br>screen is not legible.                                        | Refer to FAQ of the instructions from each original computer manufacturer.                                                                                                    |  |  |

## Aperçu de votre caméscope

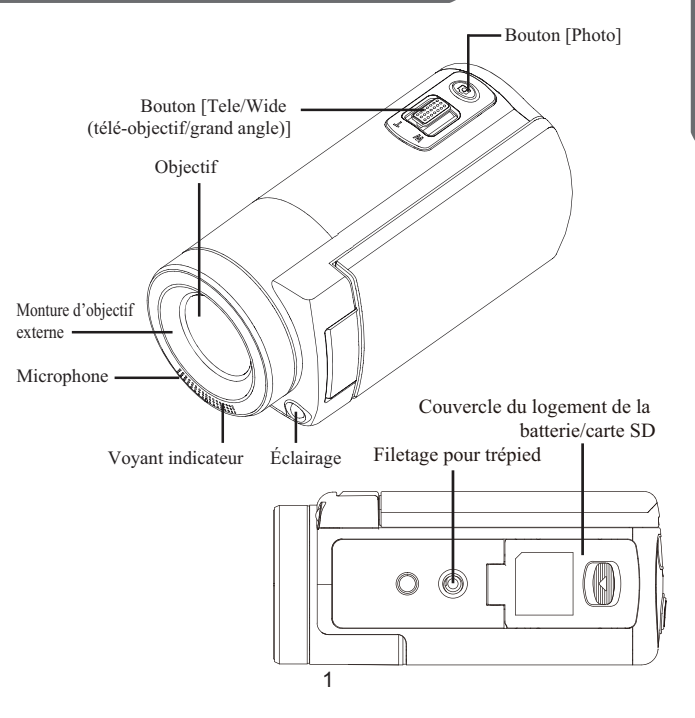

### Aperçu de votre caméscope

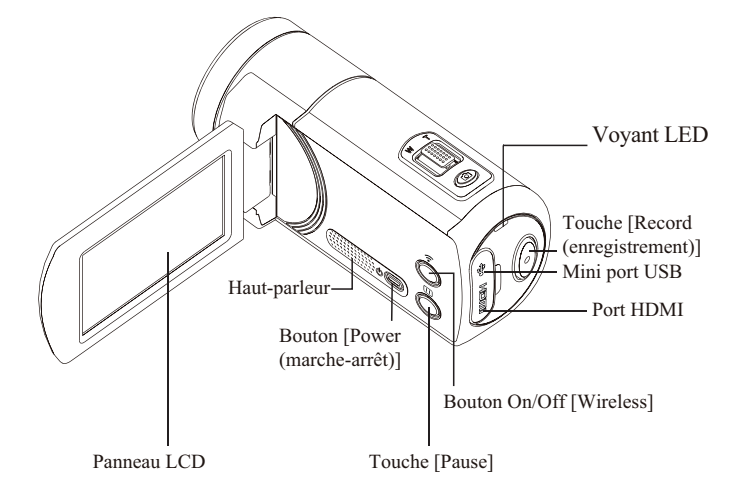

## Guide de démarrage

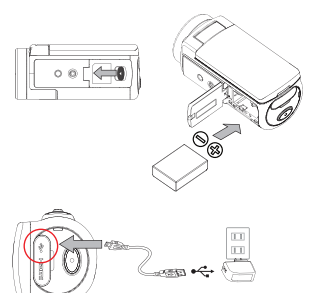

Chargement via adaptateur secteur

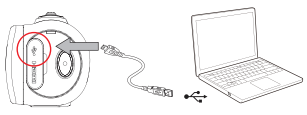

Chargement via port USB de l'ordinateur

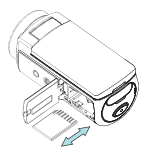

### Étape 1 :

Chargez la batterie

- Faites glisser le verrou et ouvrez le logement de la batterie.
- Insérez la batterie en respectant les marques de polarité (+ ou -).
- Refermez fermement le logement de la batterie.

Étape 2 :

Chargez la batterie Li-ion

- Chargez complètement la batterie avant la première utilisation.
- Le voyant clignote pendant la charge.
- Le temps de charge complet avec l'adaptateur secteur est de 5 heures. Une fois la charge terminée, le voyant s'éteint automatiquement.

NB:

• Le temps de charge est plus long via le port USB d'un ordinateur.

Étape 3 :

Insérez la carte de mémoire

- Faites glisser le verrou et ouvrez le logement de la batterie.
- Insérez la carte SD dans le logement jusqu'à ce qu'elle se verrouille en place.
- Pour retirer la carte SD, appuyez dessus pour la libérer et tirez délicatement dessus.

## **Enregistrement et lecture**

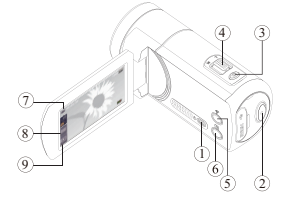

Tapez sur l'écran pour afficher les icônes.

| 1 | ¢Ø  | Allumage<br>• Ouvrez le panneau LCD ou appuyez<br>sur le bouton [ Power ] (marche).<br>• Après 3 minutes d'inactivité,<br>l'appareil s'éteint automatiquement.                 |
|---|-----|----------------------------------------------------------------------------------------------------|
| 2 | 0   | Enregistrement<br>• Appuyez pour lancer l'enregistrement<br>vidéo. Appuyez à nouveau pour arrêter<br>l'enregistrement                                                          |
| 3 |     | Photo<br>• Appuyez pour prendre une photo.                                                                                                    |
| 4 | WT  | Télé-objectif/Grand angle<br>• T: zoom avant. • W: zoom arrière.                                                                                                    |
| 5 | ô   | Wireless<br>• Touchez pour activer/désactiver le<br>Wireless. Utilisez le Wi-Fi fil pour<br>connecter à un ordinateur, un téléphone<br>portable ou au Cloud.                   |
| 6 |     | Pause<br>• Appuyez pour mettre<br>l'enregistrement.<br>Appuyez à nouveau pour poursuivre<br>l'enregistrement.                                                                  |
| 7 | D/G | Vidéo/Photo<br>• Touchez pour basculer entre les<br>modes vidéo et photo.<br>• Le mode par défaut est le mode vidéo.                                                           |
| 8 | I   | Menu<br>• Touchez pour activer l'option menu.<br>• Faites défiler à gauche/droite ou<br>touchez pour changer entre les<br>trois pages du menu (vidéo/photo/<br>configuration). |
| 9 | Þ   | Lecture<br>• Touchez pour passer en mode Lecture,<br>visionner ou effacer des fichiers<br>enregistrés.                                                                         |

## Installation de WiVideo

Pour la prise en charge d'une connexion sans fil entre le caméscope et un ordinateur ou un portable (connexion Wireless), il existe un logiciel appelé WiVideo qui permet le visionnage et la gestion sans fil des vidéos, des photos ou des contenus diffusés en continu depuis le caméscope. Deux versions sont disponibles.

NB: La diffusion en continu reste active même si le panneau LCD est fermé.

#### Version 1 :

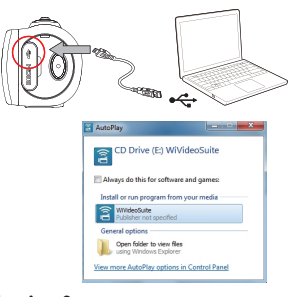

#### Version 2 :

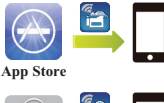

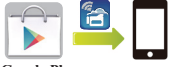

**Google Play** 

#### Suite d'applications WiVideo pour PC

- Mettez le caméscope sous tension avant de le connecter à un PC ou un ordinateur portable.
- Utilisez le caméscope (mémoire interne) pour installer automatiquement [WiVideo Suite] dans le PC ou l'ordinateur portable à l'aide d'un câble USB, AutoRuns/AutoPlay étant activés.
- Si ni AutoRuns ni AutoPlay ne sont activés: Allez dans [My computer (Poste de travail)]
   → rechercher [WiVideo Suite] pour installer l'application.

NB:

- WiVideo ne fonctionne que sous Windows®.
- Si vous n'arrivez pas à lire ce qui s'affiche sur l'écran, consultez la page Dépannage.

# Application WiVideo pour dispositifs portables

· Pour iPhone/iPad:

Téléchargez et installez l'application WiVideo dans votre iPhone ou iPad depuis App Store.

 Pour téléphones ou tablettes Android: Téléchargez et installez l'application WiVideo dans votre téléphone ou votre tablette.

## Mode Wireless vers ordinateur

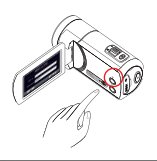

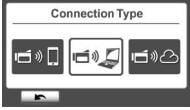

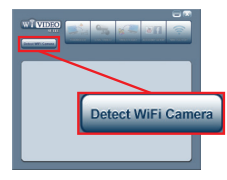

| WiVideo                                                |                                                                     |                         |
|--------------------------------------------------------|---------------------------------------------------------------------|-------------------------|
| Select the V<br>WiFi ID :<br>Input the pe<br>Password: | WFI ID shown on you<br>CD-875C-80875C<br>assword shown on y<br>0000 | ur camera<br>our camera |
| ок                                                     |                                                                     | ancel                   |

### Étape 1 : (Depuis le caméscope)

 Appuyez sur le bouton [ Wireless ] → Sélectionnez [ Wireless to PC ]](Wireless vers PC). L'écran affichera l'ID sans fil et le mot de passe.
 ( Le mot de passe par défaut est 0000. L'ID sans fil et le mot de passe peuvent être modifiés dans le menu Configuration.)

| 1           | Vireless to P  | С  |
|-------------|----------------|----|
| Wireless ID | CD-675C-60675C |    |
| Password    | 0000           |    |
| MAC: 00:2   | 2:58:60:66:E6  |    |
| F           | Q              | OK |

### Étape 2 : (Depuis l'ordinateur)

- · Exécutez le logiciel WiVideo
- Cliquez sur le bouton [ Detect Wireless Camera ] (détecter le caméscope sans fil)] pour rechercher le caméscope.
- Cochez [Wireless ID (ID sans fil)] et saisissez le mot de passe qui apparaît dans la fenêtre WiVideo.
- Le mode Wireless vers la suite WiVideo de l'ordinateur est à présent complet.

NB: Activez la fonction Wireless du PC ou de l'ordinateur portable avant utilisation.

### Fonction ordinateur de la suite d'applications WiVideo

| Mode actif             | Fonction                                                                                                    |
|------------------------|----------------------------------------------------------------------------------------------------|
| Uireless/USB           | Gestion de fichiers photo et vidéo<br>• Transfert de fichiers du caméscope vers l'ordinateur.<br>• Suppression des fichiers dans le caméscope.                                                                                           |
| LIVE VIDEO<br>Wireless | Regarder une vidéo en direct (Wireless uniquement)<br>• Regarder de la vidéo diffusée en direct sur l'ordinateur.<br>• Commande à distance du caméscope.                                                                                 |
| VIDEO CHAT<br>Wireless | Webcam sans fil pour Skype/MSN (Wireless uniquement)<br>• Modifier la configuration vidéo et audio de Skype et<br>MSN.<br>• Sélectionner un caméscope WiVideo<br>(par ex. Skype)  • Microphone WiVideo Camera<br>• Webcam:WiVideo Camera |
| ACCOUNT SETUP<br>USB   | Configuration de comptes (USB uniquement)<br>• Configurez vos comptes de réseaux sociaux et enregistrez<br>les données via USB.                                                                                                    |
| WIFI SETUP<br>USB      | Configuration de la Wireless (USB uniquement)<br>• Configurez et synchronisez des profils Wireless<br>dans le caméscope via USB.<br>• Donnez un nom au caméscope et créez un mot<br>de passe de sécurité.                                |

### Modes Wireless vers téléphones portables

| Système         | Al      | P/3G       | Mode                        | Schéma                          | Page        | Note                                                                                                    |
|-----------------|---------|------------|-----------------------------|---------------------------------|-------------|----------------------------------------------------------------------------------------------------|
|                 | Sans    | Sans<br>3G | Direct                      | <b>1</b>                        | 9           | <ol> <li>Une fois le mode Direct activé, la<br/>Wireless d'origine s'éteint.</li> <li>Veillez à réactiver la connexion<br/>Wireless lorsque vous quittez le<br/>mode direct.</li> </ol>      |
| iPhone/<br>iPad | PA      | Avec<br>3G | Zone<br>d'accès<br>Wireless | (Zene é zecis sans fil)         | 10          | <ol> <li>La zone d'accès est limitée ou<br/>soumise à paiement par le<br/>fournisseur de service mobile<br/>Wireless (3G/4G).</li> <li>Le système du portable sera plus<br/>lent.</li> </ol> |
|                 | Av      | ec PA      | PA                          | <b>``</b> ``                    | 10          | <ol> <li>La distance affectera la force du<br/>signal.</li> </ol>                                                                                                    |
| Android         | Sa      | ns PA      | Zone<br>d'accès<br>Wireless | (Zens é incis sans fél)         | 11          | <ol> <li>La zone d'accès est limitée ou<br/>soumise à paiement par le<br/>fournisseur de service mobile<br/>Wireless (3G/4G).</li> <li>Le système du portable sera plus<br/>lent.</li> </ol> |
|                 | Av      | ec PA      | PA                          | <b>]</b> » <b>@</b> « <b>ií</b> | 11          | 1. La distance affectera la force du signal.                                                                                                    |
| PA              | : Point | d'accès '  | Wireless                    | D Zone d'acc                    | cès wireles | ss : Portable comme point d'accès                                                                                                    |

8

#### Mode direct

| Wi          | reless to Mobile |
|-------------|------------------|
| wireless ID | CD-675C-60675C   |
| Password    | 0000             |
| MAC: 00:2   | 2:58:60:66:E6    |

| Étape 1 | : (Depuis | le caméscope) |  |
|---------|-----------|---------------|--|
|         |           |               |  |

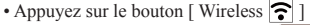

→ Sélectionnez [ Wireless to Mobile 🔤 ](Wireless vers portable)→ Sélectionnez [ Direct Mode ] (mode direct)→ L''écran affichera [ Wireless ID ] et [ Password ] (mot de passe).

| Mi-Fi Netwo      | rks |   |
|------------------|-----|---|
| WI-FI            | ON  | Q |
| Choose a Network |     | - |
| CD-675C-60675C   | 9   | Ð |
| AP-EX-2          | 87  | 0 |

### Étape 2 : (Depuis le portable)

- Allez à [Settings] (configuration) → [Wireless] → Sélectionnez la même [Wireless ID](ID du
- Wireless) de l'étape 1 pour vous connecter.
- Lorsque l'icône [ 🛜 ] s'affiche, la connexion en mode direct est activée.
- · Activez l'application WiVideo Portable.

NB : Il se passera quelque temps avant que [ > ] ne s'affiche.

#### Mode Point d'accès Wi-Fi mobile

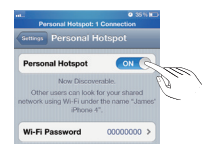

[ Point d'accès sans fil mobile ]

#### Mode PA

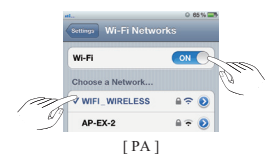

### Étape 1 : (Depuis le portable)

 Allez à [Settings] (configuration)→[Wireless] →Activer [Personal Hotspot] zone d'accès Wireless)]

### Étape 2 : (Depuis le caméscope)

 Appuyez sur le bouton [Wireless ]
 →Sélectionnez [Wireless to Mobile .]
 (Wireless vers portable) pour rechercher des PA disponibles → Connectez le caméscope à la zone d'accès mobile du portable.

### Étape 1 : (Depuis le portable)

 Allez à [Settings] (configuration)→ [Wireless]→Activez la Wireless et sélectionnez un PA disponible.

### Étape 2 : (Depuis le caméscope)

 Appuyez sur [Wireless ]→Sélectionnez [ Wireless to Mobile ] (Wireless vers portable) pour rechercher des PA disponibles.
 → Connectez le caméscope au même PA déjà sélectionné.

### Wireless à portable (Android)

#### Mode Point d'accès Wireless mobile

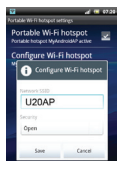

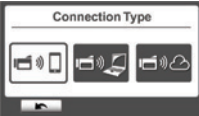

#### Mode PA

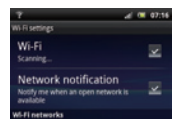

| Co         | nnection Type |
|------------|---------------|
| <b>6</b> * | <b>6)\$</b>   |
| <b>F</b>   |               |

### Étape 1 : (Depuis le portable)

 Allez à [Settings] (configuration) → [Wireless & network] (Wireless et réseau) → Activer [ Mobile Hotspot/AP] (zone d'accès mobile du portable/PA)

NB : Cette opération peut présenter des variations. Vérifiez pour chaque modèle individuel

### Étape 2 : (Depuis le caméscope)

 Appuyez sur le bouton [Wireless ]
 → Sélectionnez [Wireless to Mobile =] ] (Wireless vers portable) pour rechercher des PA disponibles → Connectez le caméscope à la zone d'accès mobile du portable / au PA.

### Étape 1 : (Depuis le portable)

- Allez à [ Settings ] (configuration)  $\rightarrow$
- [ Wireless & network ] (sans fil et réseau)  $\rightarrow$
- [Wireless settings] (configuration Wireless)
- $\rightarrow$  Activez la Wireless et sélectionnez un PA disponible.

### Étape 2 : (Depuis le caméscope)

 Appuyez sur le bouton [Wireless ] → [Wireless to Mobile ]] (Wireless vers portable) pour rechercher des PA disponibles → Connectez le caméscope au même PA déjà sélectionné.

### Fonction portable de la suite d'applications WiVideo

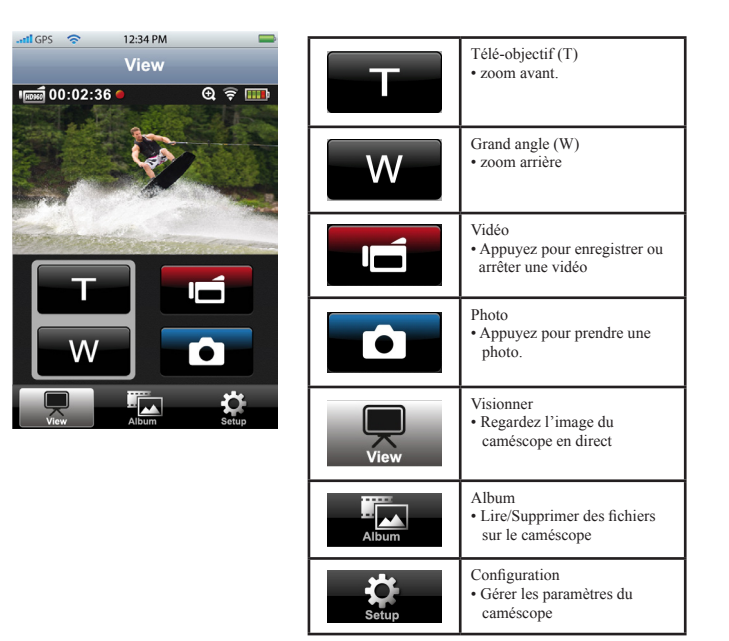

## **Mode Wireless vers cloud**

Avec Ustream, vous pouvez diffuser librement des évènements en direct. Les gens peuvent regarder la vidéo diffusée en direct sur leur ordinateur ou leurs dispositifs mobiles.

WiVideo Suite peut vous guider pour configurer automatiquement Ustream.

#### 1. Configurez votre compte Ustream sur votre ordinateur (vous devez être connecté à Internet)

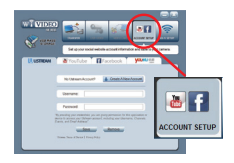

### Étape 1 : Créer un compte

- Reliez le caméscope à l'ordinateur à l'aide du câble USB
- Allez à WiVideo Suite [ Account Setup ] (configuration du compte)
- Cliquez sur [ Create A New Account ] (créez un nouveau compte) puis saisissez pas à pas les informations requises.
- Cliquez ensuite sur [Sign Up (connectez-vous)]

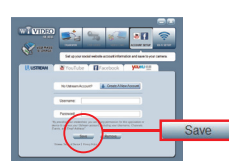

# Étape 2 : Enregistrez les informations du compte dans le caméscope

- Saisissez le nom d'utilisateur / mot de passe créés à l'étape 1
- Ensuite cliquez sur [ Save ] (enregistrer).

## **Mode Wireless vers cloud**

| Choose your chan                               | nel |
|------------------------------------------------|-----|
| http://www.ustream.tv/charmel/wivideo-tpe      | 3   |
| Wivideo-TPE3                                   |     |
| Make your channel private<br>Channel password: |     |
| OK                                             |     |

Étape 3 : Sélectionnez un canal WiVideo Suite crée un canal par défaut. Vous pouvez créer plus de canaux sur le site Ustream.

- · Sélectionnez un canal pour la diffusion vidéo sur Ustream.
- Pour ce qui est de la confidentialité, il est optionnel d'établir un mot de passe pour le canal sélectionné.

Avertissement:

- L'application Ustream des dispositifs mobiles n'a pas accès aux canaux privés.
- Pour l'utilisation avec des canaux privés, vous trouverez des informations détaillées sur le site de Ustream.
- 2. Préparez un PA ou une zone d'accès Wireless pour la diffusion sur Ustream

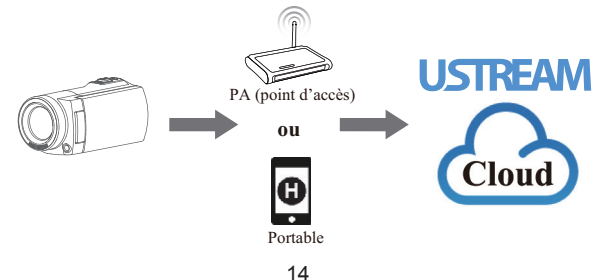

## **Mode Wireless vers cloud**

### 3. Diffusez de la vidéo en direct sur Ustream (site du caméscope)

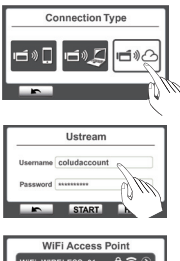

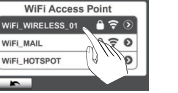

Étape 1 :

Appuyez sur le bouton [ Wireless 🕤 ]

• Sélectionnez [ Wireless to Cloud (Wireless vers cloud)

Étape 2 :

Connectez-vous à votre compte Ustream

 Saisissez votre nom d'utilisateur et votre mot de passe.

Étape 3 :

Recherchez et sélectionnez le point d'accès

- Le caméscope affiche la liste des points d'accès disponibles.
- · Sélectionnez-en un pour la connexion WiFi.

Le caméscope se connecte au serveur de Ustream et commence la diffusion vidéo en direct.

# 4. Regardez votre émission Ustream sur votre ordinateur ou votre dispositif mobile Sur l'ordinateur:

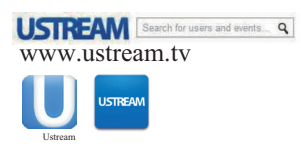

## • Allez au site Web de Ustream et saisissez le

nom d'utilisateur / canal

#### Sur un portable:

 Téléchargez l'application Ustream depuis App Store/Google Play lancez l'application et saisissez le nom d'utilisateur / canal

## Dépannage

| Problème                                                                                                  | Solution                                                                                                    |
|----------------------------------------------------------------------------------------------------|----------------------------------------------------------------------------------------------------|
| Impossible d'allumer l'appareil /<br>l'appareil s'éteint inopinément.                                     | Vérifiez la position de la batterie et appuyez sur le bouton [ Power (marche-<br>arrêt)] pour allumer l'appareil.                                                                             |
|                                                                                                    | Batterie faible ou à plat. Rechargez la batterie.                                                                                                    |
| Les fichiers de la carte mémoire<br>ne s'affichent pas régulièrement<br>lorsque le signe "!" apparaît sur | "!" signifie que la carte SD est à vitesse lente ou contient des fichiers<br>endommagés.<br>Essayez en formatant la carte dans le périphérique et non dans l'ordinateur.                      |
| l'écran LCD.                                                                                              | La carte présente des problèmes et n'est pas reconnue. Changez de carte                                                                                                    |
| Pourquoi certaines de mes photos<br>d'intérieur sont-elles bougées et<br>sombres ?                        | Lorsque l'éclairage est faible, l'appareil prolonge le temps d'exposition.<br>Laissez l'appareil (et le sujet) immobile pendant quelques secondes lorsque<br>vous prenez la photo.            |
| Lorsque l'appareil est connecté à l'ordinateur via câble USB.                                             | Le disque [ DV ] indique la mémoire interne du caméscope.<br>Le disque [Removable Disk (disque amovible]] indique la carte SD.<br>Le disque [ WiVideo Suite ] indique l'application intégrée. |
| Impossible de se connecter à la                                                                           | La configuration du mot de passe ne correspond pas au PA.                                                                                                    |
| WITCHESS                                                                                                  | Le routeur de PA ou la Wi-Fi ne sont pas allumés.<br>Allumez le routeur du PA ou la Wi-Fi de votre ordinateur.                                                                                |
|                                                                                                    | L'appareil n'est pas dans la zone de service du réseau Wi-Fi, ou bien ce dernier subit l'effet de la distance.                                                                                |
| WiVideo Suite ne s'installe pas<br>correctement                                                           | Si le disque [WiVideo Suite ] n'est pas trouvé, redémarrez votre ordinateur.                                                                                                    |
| Langue de WiVideo Suite<br>illisible.                                                                     | Voyez la FAQ parmi les instructions du fabricant de votre ordinateur en particulier.                                                                                                    |

## Gira de la Cámara

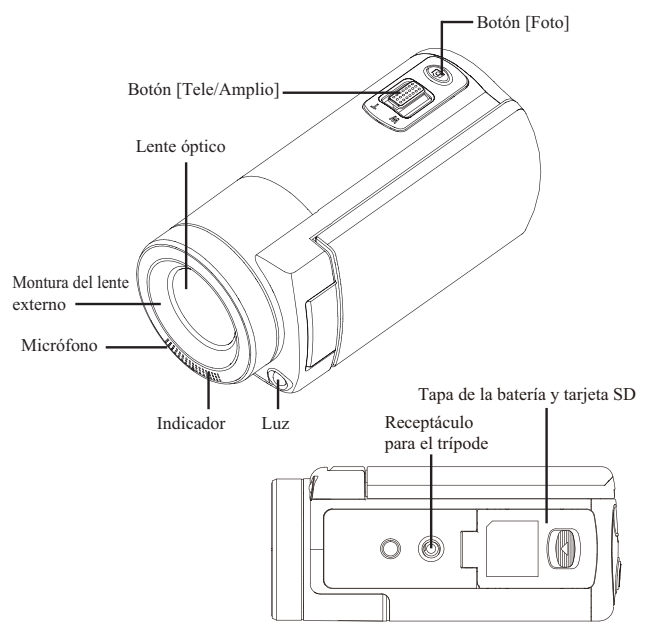

## Gira de la Cámara

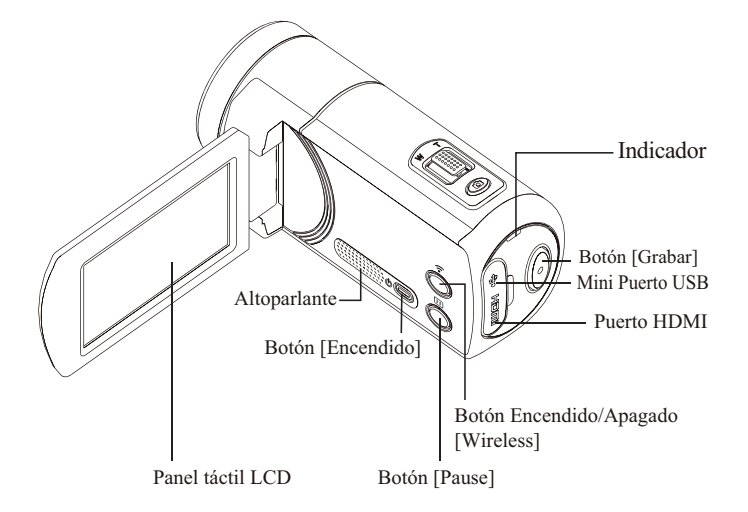

## **Primeros Pasos**

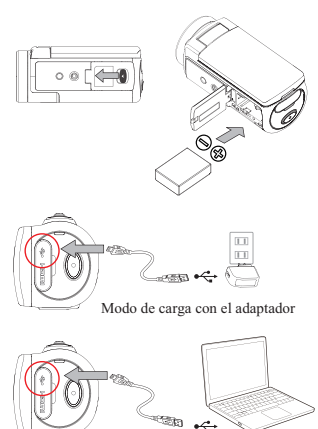

Modo de carga con el puerto USB de la PC

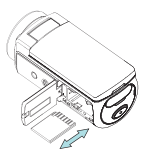

### Paso 1 · Inserción de la batería

- · Deslice el seguro y abra la tapa de la batería.
- · Inserte la batería como corresponde con las marcas de polaridad correctas (+ o -).
- Cierre la tapa de la batería con firmeza.

#### Paso 2:

#### Carga de la batería de litio-ión

- · Cargue la batería completamente antes de usarla por primera vez.
- · Mientras se esté cargando, el indicador destellará.
- Tardará de 4 a 5 horas para cargarse completamente con un adaptador. Una vez que hava terminado la carga, el indicador se apagará automáticamente. Nota:

 Se requerirá más tiempo mediante un puerto USB de la PC.

#### Paso 3:

### Inserción de la tarjeta de memoria

- Deslice el seguro y abra la tapa de la batería.
- · Inserte la tarjeta SD (opcional) en la ranura hasta que se trabe correctamente.
- · Para retirar la tarjeta SD, presione hacia adentro para liberarla y hálela suavemente.

## Grabar y reproducir

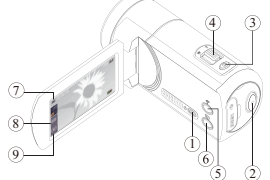

Toque la pantalla para visualizar los iconos.

| 1 | 00         | Encender/Apagar<br>• Vire el panel LCD o presione el<br>botón [Encendido].<br>• Después de estar inactivo por 3<br>minutos, el dispositivo se apagará<br>automáticamente.      |
|---|------------|----------------------------------------------------------------------------------------------------|
| 2 | $\bigcirc$ | Grabar<br>• Presiónelo para filmar video.<br>Presiónelo otra vez para parar.                                                                                                   |
| 3 |            | Foto<br>• Presiónelo para tomar fotos.                                                                                                    |
| 4 | WT         | Tele/Amplio<br>• T: Acercar. • W: Alejar.                                                                                                    |
| 5 | ò          | Wireless<br>• Púlselo para activar o desactivar<br>Wireless Utilice Wireless para unirse a<br>una PC, dispositivo móvil o nube.                                                |
| 6 | 8          | Pausa<br>• Presiónelo para pausar la grabación.<br>Presiónelo otra vez para continuar.                                                                                         |
| 1 | <b>D</b>   | Video/Foto<br>• Púlselo para cambiar entre Video y<br>Fotos.<br>• El modo predefinido es el modo de<br>Video.                                                                  |
| 8 | i          | Menú<br>• Púlselo para activar la opción de menú.<br>Desplácese a la izquierda/derecha<br>o púlselo para cambiar entre las tres<br>páginas del menú (Video/Photo/<br>Setting). |
| 9 | Þ          | Reproducción<br>• Púlselo par air al modo de<br>reproducción<br>Ver o borrar los archivos grabados.                                                                            |

## Instalación de WiVideo

Para permitir la conexión inalámbrica entre la cámara y la PC o el dispositivo móvil, WiVideo es un software que permite ver, administrar videos y fotos, y transmitir en directo desde una cámara sin cables. Se proporcionan dos versiones: Nota: La transmisión permanecerá activa incluso si el panel LCD está cerrado.

#### Versión 1 :

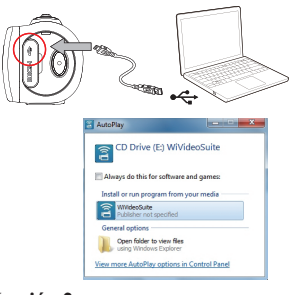

#### Versión 2 :

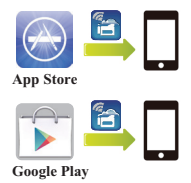

### Módulo de PC WiVideo

- Utilice la cámara para instalar [WiVideo Suite] automáticamente en la PC mediante un cable USB cuando esté activado AutoRuns/ AutoPlay.
- Si AutoRuns/AutoPlay no está activado: Vaya a [ My computer ] (Mi PC)→ busque [ WiVideo Suite ] (Módulo de WiVideo) para instalación.

#### Nota:

- WiVideo es sólo para Windows® .
- Cuando el idioma de la pantalla no sea legible, vaya a la página de Resolución de problemas.

### Aplicación móvil WiVideo

- Para iPhone/iPad: Descargue e instale WiVideo App de App Store en el iPhone o iPad.
- Para teléfono Android o tableta: Descargue e instale WiVideo App de Google Play en el teléfono Android o la tableta.

## Modo Wireless para PC

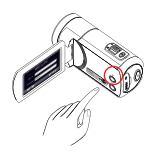

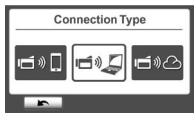

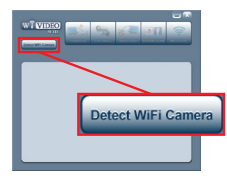

| WiVideo                                                | _                                                                         |                   |
|--------------------------------------------------------|---------------------------------------------------------------------------|-------------------|
| Select the V<br>WIFI ID :<br>Input the pi<br>Password: | WFI ID shown on your of<br>CD-875C-80675C<br>assword shown on you<br>0000 | amera<br>r camera |
| ОК                                                     | Car                                                                       | icel              |

### Paso 1: (Sitio de cámaras)

• Presione el botón [ Wireless  $\bigcirc$  ]  $\rightarrow$  Seleccione [ Wireless to PC  $\bigcirc$  ] (Wireless a PC).

La pantalla mostrará la identificación y la contraseña de Wireless (La contraseña predefinida es 0000. la identificación y la contraseña de Wireless puede editarse en el menú de configuración.)

| Wireless to P              | C  |
|----------------------------|----|
| Wireless ID CD-675C-60675C |    |
| Password 0000              |    |
| MAC: 00:22:58:60:66:E6     |    |
| <b>m</b>                   | OK |

### Paso 2 :(Sitio de PC)

- · Ejecute [ WiVideo Suite ]
- Haga clic en el botón [ Detect Wireless Camera ] para buscar la cámara
- Compruebe [ Wireless ID ](Identificación de Wireless) e introduzca [ Password ](Contraseña) mostrado en la cámara en la ventana WiVideo.
- Luego, el modo Wireless to PC de WiVideo Suite se habrá completado.

Nota: Active la función inalámbrica de la PC antes de usar.

## Función PC WiVideo Suite

| Modo activo            | Función                                                                                                    |
|------------------------|----------------------------------------------------------------------------------------------------|
| Wireless/USB           | Administrar archivos de video y fotos<br>• Transfiera archivos de la cámara a la PC.<br>• Borre archivos en la cámara.                                                                                                    |
| LIVE VIDEO<br>Wireless | Ver video en directo (sólo Wireless)<br>• Vea transmisiones en vivo en la PC.<br>• Controle remotamente la cámara.                                                                                                    |
| VIDEO GHAT<br>Wireless | Cámara inalámbrica para Skype o MSN (sólo Wireless)<br>• Cambie la configuración de video o audio de Skype o<br>MSN.<br>• Seleccione cámara de WiVideo<br>(e.g. Skype)  • ricophone: WiVideo Camera<br>• Webcam: WiVideo Camera |
| ACCOUNT SETUP<br>USB   | <ul> <li>Configuración de la cuenta (Sólo USB)</li> <li>Configure la cuenta de una red social y guarde la<br/>información en la cámara mediante una conexión USB.</li> </ul>                                                    |
| WIFI SETUP<br>USB      | <ul> <li>Configuración de Wireless (Sólo USB)</li> <li>Configure and synchronize Wireless profiles on camera<br/>via USB.</li> <li>Asignele un nombre a la cámara y cree una contraseña de<br/>seguridad.</li> </ul>            |

## **Modos Wireless a Móvil**

| Sistema         | A   | P/3G                                                                                                    | Modo    | Esquema            | Pág. | Nota                                                                                                    |
|-----------------|-----|----------------------------------------------------------------------------------------------------|---------|--------------------|------|----------------------------------------------------------------------------------------------------|
|                 | sin | sin 3G       Directo       Image: Sin 3G       9       1. Una vez que el modo directo esté activado, el Wireless original se apagará.         sin 3G       Directo       Image: Sin 3G       9       2. Recuerde apagar la conexión de Wireless una vez que haya salido del modo directo. |         |                    |      |                                                                                                    |
| iPhone/<br>iPad | Ar  | w/3G                                                                                                    | Hotspot | (Hotspot)          | 10   | <ol> <li>Hotspot está limitado o cargado<br/>por el servicio móvil inalámbrico<br/>(3G/4G) provider.</li> <li>El sistema móvil puede ser más<br/>lento.</li> </ol> |
|                 | Cc  | on AP                                                                                                    | АР      | ☐»ध«⊓́             | 10   | <ol> <li>La distancia afectará la potencia de<br/>la señal.</li> </ol>                                                                                             |
| Android         | si  | n AP                                                                                                    | Hotspot | (Hotspot)          | 11   | <ol> <li>Hotspot está limitado o cargado<br/>por el servicio móvil inalámbrico<br/>(3G/4G) provider.</li> <li>El sistema móvil puede ser más<br/>lento.</li> </ol> |
|                 | Cc  | on AP                                                                                                    | АР      | ] » <b>!!</b> « if | 11   | <ol> <li>La distancia afectará la potencia de<br/>la señal.</li> </ol>                                                                                             |
|                 |     |                                                                                                    |         |                    |      |                                                                                                    |

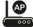

AP : Punto de acceso Wireless

Hotspot : Móvil como punto de acceso

## Wireless a móvil (iPhone y iPad)

#### **Modo Directo**

| Wi          | reless to Mobile |
|-------------|------------------|
| wireless ID | CD-675C-60675C   |
| Password    | 0000             |
| MAC: 00:2   | 2:58:60:66:E6    |

#### Paso 1: (Sitio de cámaras)

- Presione el botón [Wireless 🛜 ]
  - → Seleccione [ Wireless to Mobile [ •• □ ] (Wireless a móvil)→ Seleccione [ Direct Mode ] (Modo Directo)→ La pantalla mostrará [ Wireless ID ] (Identificación de Wireless) y [ Password ] (Contraseña).

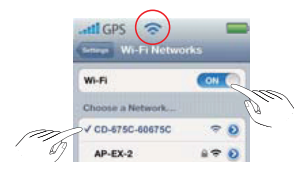

#### Paso 2: (Sitio móvil)

- Vaya a [ Settings ](Configuraciones) → [ Wireless ] → Seleccione el mismo [ Wireless ID ](Identificación
- $\rightarrow$  selectione et finismo [ wireless ID ](identificació de Wireless) en el Paso 1 para conectar.
- Una vez que se muestre el icono [ 🛜 ], se activará la conexión del Modo Directo.
- Active Mobile WiVideo App (Aplicación móvil WiWideo).

Nota: Tomará un tiempo para que [ 🛜 ] se muestre.

## Wireless a móvil (iPhone y iPad)

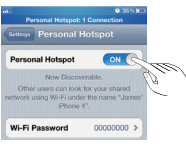

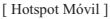

#### Paso 1: (Sitio móvil)

 Vaya a [Settings](Configuraciones) → [Wireless] → Active [Personal Hotspot] (Hotspot Personal)

#### Paso 2: (Sitio de cámaras)

- Presione el botón [ Wireless ]
   → Seleccione [ Wireless to Mobile [ ]
   (Wireless a Móvil) para explorar los puntos de acceso disponibles
  - → Conecte la cámara al Hotspot móvil.

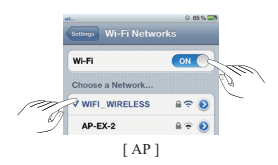

#### Paso 1: (Sitio móvil)

 Vaya a [Settings](Configuraciones) → [Wireless] → Active Wireless y seleccione un punto de acceso disponible.

#### Paso 2: (Sitio de cámaras)

Presione [Wireless ] → Seleccione [Wirelessto Mobile [](Wireless a Móvil) para explorar los puntos de acceso disponibles → Conecte la cámara al mismo punto de acceso seleccionado.

## Wireless a móvil (Android)

#### Modo Hotspot Móvil

| Portable Wi-Fi<br>Portable Wi-Fi<br>Portable hotpet MyA | ar en erzei<br>ettings<br>i hotspot<br>edroiskPactive |
|---------------------------------------------------------|-------------------------------------------------------|
| Configure Wi-                                           | Fi hotspot<br>re Wi-Fi hotspot                        |
| U20AP                                                   |                                                       |
| Security<br>Open                                        |                                                       |
| Save                                                    | Cancel                                                |

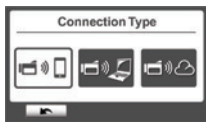

#### Modo AP

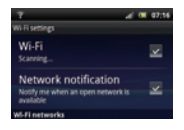

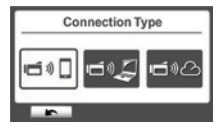

### Paso 1: (Sitio móvil)

Vaya a [ Settings ] (Configuraciones) →

[Wireless & network ] (Conexión inalámbrica y redes) → Active Hotspot/AP móvil

Nota: El funcionamiento puede varias, por favor refiérase a cada modelo individual.

Paso 2: (Sitio de cámaras)

- Presione el botón [ Wireless 🔁 ]
- → Seleccione [Wireless to Mobile ♥ ] (Wireless a Móvil) para explorar los puntos de acceso disponibles → Conecte la cámara al Hotspot/AP móvil.

### Paso 1: (Sitio móvil)

 Vaya a [Settings](Configuraciones) → [Wireless & network](Conexión inalámbrica y redes) → [Wireless settings] (Configuraciones de Wireless) → Active Wireless y seleccione un punto de acceso disponible.

### Paso 2: (Sitio de cámaras)

Presione el botón [ Wireless ] →
 [ Wireless to Mobile [ →] ](Wireless a Móvil) para explorar los puntos de acceso disponibles

 $\rightarrow$  Conecte la cámara al mismo punto de acceso seleccionado.

## Función Mobile WiVideo Suite

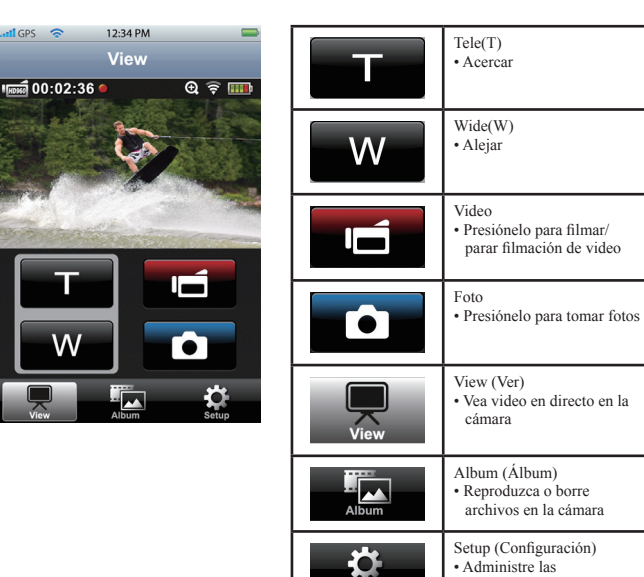

Setur

## Modo Wireless a la Nube

Ustream permite transmitir en directo eventos de manera gratuita. Las personas pueden ver transmisión de video en directo en una PC y en dispositivos móviles. WiVideo Suite puede guiarle para realizar la configuración automáticamente.

#### 1. Configuración de una cuenta Sensr.net en una PC ( Se requiere una conexión a Internet en la PC)

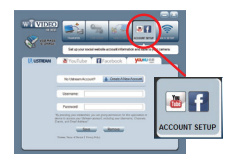

Paso 1: Creación de una cuenta

- Conecte el cable USB entre la PC y la cámara
- Vaya a WiVideo Suite [ Account Setup ] (Configuración de la cuenta)
- Haga clic en [ Create A New Account ](Crear una cuenta nueva) y luego llene la información solicitada paso a paso.
- Luego haga clic en [ Sign Up ](Registrarse) .

Paso 2: Guarde la información de la cuenta a la cámara

- Introduzca el nombre de usuario y la contraseña creados en el Paso 1
- Luego haga clic en [ Save ](Guardar) .

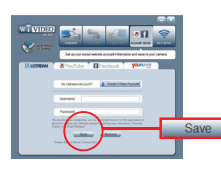

## Modo Wireless a la Nube

| Choose your chan                               | nel |
|------------------------------------------------|-----|
| http://www.ustream.tv/charriel/wivideo-tp      | e3  |
| Wivideo-TPE3                                   | •   |
| Make your channel private<br>Channel password: |     |
| OK                                             |     |

Paso 3: Seleccione un canal WiVideo Suite crea un canal predefinido. Puede crear más cámaras en el sitio web Ustream.

• Por privacidad, es opcional introducir la contraseña para el canal seleccionado.

Advertencia:

- La aplicación Ustream para dispositivos móviles no puede acceder al canal privado.
- Para el uso de un canal privado, consulte el sitio web Ustream para obtener información detallada.
- Seleccione un canal para la transmisión de video en Ustream
- 2. Preparación de Hotspot para punto de acceso y móvil para transmisión en Ustream

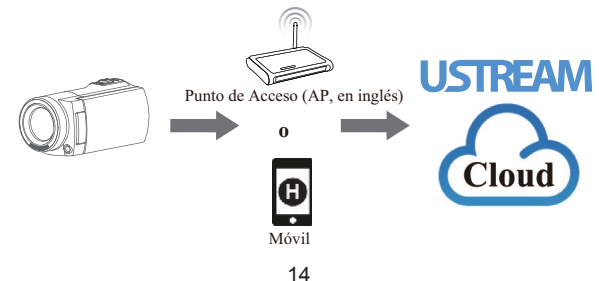

## Modo Wireless a la Nube

#### 3. Transmisión de video en vivo en Ustream (sitio de cámaras)

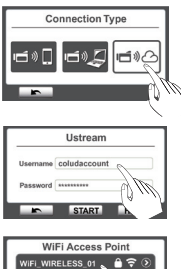

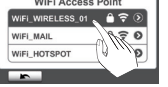

Paso 1:

Presione el botón [ Wireless ᅙ ]

• Seleccione [ Wireless to Cloud ](Wireless a la Nube)

Paso 2:

Inicie sesión en su cuenta de Ustream

· Introduzca su nombre de usuario y contraseña.

Paso 3 :

Exploración y selección del punto de acceso

- La cámara enumera los Puntos de accesos disponibles.
- · Seleccione uno para la conexión de Wireless.

La cámara se conectará al servidor de Ustream e iniciará la transmisión de video.

4. Visión de la transmisión de Ustream en una PC o dispositivo móvil

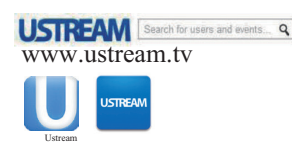

#### Usuario de PC:

• Vaya al sitio web de Ustream e introduzca el nombre del usuario y el canal

#### Usuario móvil:

 Descargue la aplicación Ustream de App Store/ Google Play

aplicación e introduzca el nombre del usuario y el canal

## **Resolución de Problemas**

| Problema/Situación                                                                                                | Remedio/Solución                                                                                                    |
|----------------------------------------------------------------------------------------------------|----------------------------------------------------------------------------------------------------|
| No se puede encender<br>el dispositivo/Se apaga<br>repentinamente.                                                | Compruebe la dirección de la batería y presione el botón<br>[Power] (Encendido) para encenderlo.                                                                                                    |
|                                                                                                    | La batería está débil o agotada. Recargue la batería.                                                                                                    |
| Los archivos en la tarjeta de<br>memoria no se visualizan bien<br>cuando la pantalla LCD muestra<br>la marca "!". | "!" significa que la tarjeta SD es de baja velocidad o contiene<br>archivos dañados. Tratar de formatear la tarjeta en el<br>dispositivo y no en la PC.                                                      |
|                                                                                                    | La tarjeta tiene algunos problemas y no puede reconocerse.<br>Utilice otra tarjeta.                                                                                                    |
| ¿Por qué algunas de mis fotos<br>de interiores se ven borrosas y<br>oscuras?                                      | El dispositivo extiende el tiempo de exposición de fotos en<br>condiciones de poca luz e interiores. Mantenga el dispositivo (y<br>el sujeto de destino) estable por varios segundos mientras tome<br>fotos. |
| Cuando el dispositivo está<br>conectado a la PC mediante un<br>cable USB.                                         | El disco [ DV ] indica la memoria interna de la cámara.<br>El disco [ Disco extraible ] identifica a la tarjeta SD.<br>El disco [ Wivideo suite ] identifica a la aplicación<br>incorporada.                 |
| No se puede conectar a Wireless                                                                                   | La configuración de la contraseña no coincide con el punto de<br>acceso.                                                                                                    |
|                                                                                                    | El enrutador del punto de acceso o la computadora con<br>Wireless no está encendido.<br>Encienda el enrutador del punto de acceso o la computadora con<br>Wireless.                                          |
|                                                                                                    | El dispositivo no está en el área de servicio de red inalámbrica<br>o el servicio de red inalámbrica se ve afectado por la distancia.                                                                        |
| WiVideo Suite no se instala propiamente.                                                                          | Si el disco [ WiVideo suite ] no puede encontrarse, reinicie el equipo.                                                                                                    |
| El idioma de WiVideo Suite en la<br>pantalla no es legible.                                                       | Consulte preguntas más frecuentes de las instrucciones de cada fabricante de computadoras originales.                                                                                                    |

## Conheça a sua câmara

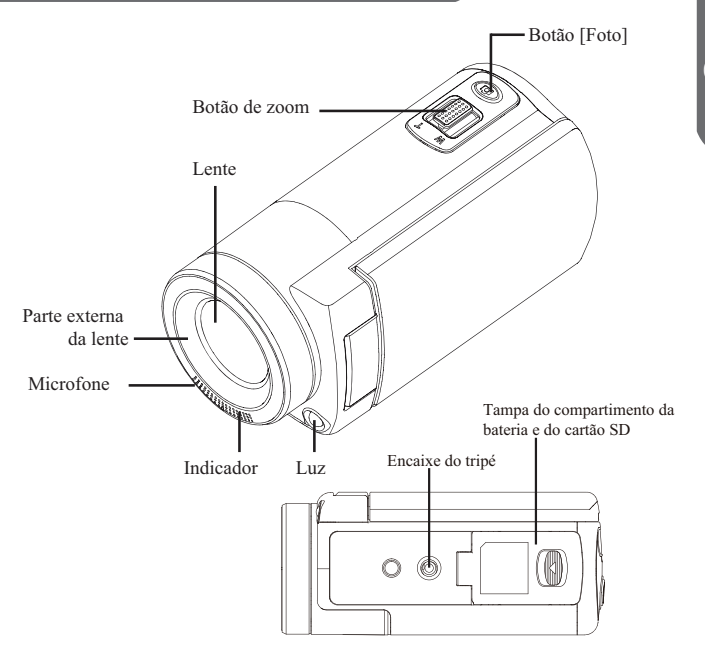

## Conhecendo sua filmadora

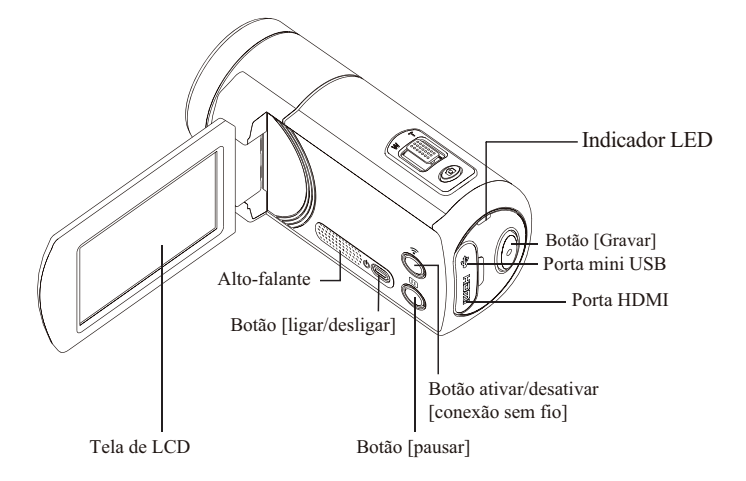

## Iniciando

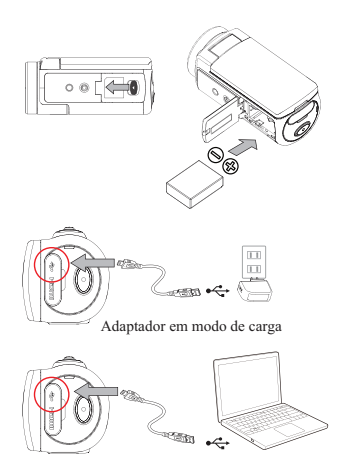

Modo de carga através de USB

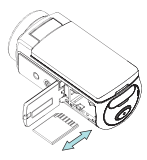

### Passo 1:

#### Inserindo a bateria

- Deslize a trava e a abra a tampa do compartimento da bateria.
- Insira a bateria corretamente, conforme os símbolos de polaridade (+ ou -).
- Feche a tampa do compartimento firmemente até travá-la apropriadamente.

Passo 2 :

Carregar a bateria de ião-lítio

- Carregue a bateria totalmente antes de usá-la pela primeira vez.
- Quando carregando a bateria, o indicador piscará.
- Poderá levar até 5 horas para carregála totalmente com o adaptador. Quando a carga for finalizada, o indicador se desligará automaticamente

Observação:

Um tempo maior será necessário quando recarregando através do USB de seu computador Passo 3 :

Introduzir o cartão de memória

- Deslize a trava da tampa do compartimento da bateria.
- Insira o cartão SD na cavidade até que ele se encaixe apropriadamente.
- Para remover o cartão SD, pressione-o para dentro da cavidade até que ele seja destravado, e puxe-o para fora cuidadosamente.

## Gravar e reproduzir

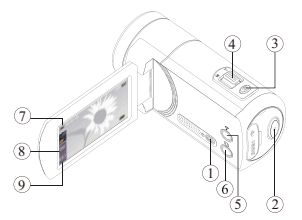

Toque a tela para exibir os ícones.

| 1) | 00                                    | Ligar<br>• Abra a tela de LCD ou pressione o<br>botão [ligar/desligar].<br>• Após ficar ociosa por 3 minutos, a<br>filmadora se desligará automaticamente.                 |
|----|---------------------------------------|----------------------------------------------------------------------------------------------------|
| 2  | 0                                     | Gravar<br>• Pressione para gravar vídeos.<br>Pressione novamente para parar.                                                                                               |
| 3  |                                       | Foto<br>• Pressione para tirar fotos.                                                                                                    |
| 4  | a a a a a a a a a a a a a a a a a a a | Tele/Amplo<br>• T: aumenta o zoom.<br>• W: diminui o zoom                                                                                                    |
| 5  | ô                                     | Conexão sem fio<br>• Toque para ativar/desativar a conexão<br>sem fio.<br>Use a conexão sem fio para conectar ao<br>PC/celular/nuvens.                                     |
| 6  |                                       | Pausar<br>• Pressione para pausar a gravação.<br>Pressione novamente para continuar.                                                                                       |
| 7  | ₽∕ū,                                  | Vídeo/foto<br>• Toque para alternar entre vídeo e foto.<br>• O padrão é o modo de vídeo.                                                                                   |
| 8  | i                                     | Menu<br>• Toque para acionar o menu de opções.<br>• Deslize para a esquerda/direita ou<br>toque para alternar entre as três páginas<br>do menu (video/foto/configurações). |
| 9  | Þ                                     | Reproduzir<br>• Toque para acessar o modo de reprodução,<br>visualizar ou excluir arquivos gravados.                                                                       |

## Instalação do Wi-Video

Para suporte da conexão sem fio entre a filmadora e o seu computador (conexão sem fio ativada), WiVideo é um programa que permite visualizar, gerenciar vídeos/fotos e transmitir em tempo real as imagens obtidas a partir de sua filmadora através de uma conexão sem fio. Duas versões são oferecidas: Observação: a transmissão continuará mesmo com a tela de LCD fechada.

#### Versão 1 :

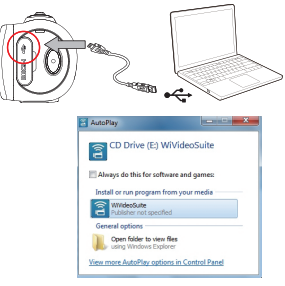

#### Versão 2 :

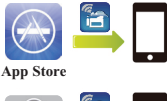

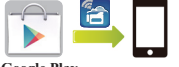

**Google Play** 

### WiVideo Suite para computadores

- Ligue a filmadora antes de conectá-la ao seu computador.
- Use a filmadora (memória interna) para instalar o [WiVideo Suite] automaticamente no seu computador através de USB quando o AutoRuns /AutoPlay for ativado.
- Se o AutoRuns/AutoPlay não for ativado: Acesse [My computer] (Meu computador) → Procurar [WiVideo Suite] para instalá-lo. Observação:
- · WiVideo é somente para Windows®.
- Quando o idioma na tela não estiver legível, refira à página de resolução de problemas.

### Aplicativo WiVideo para celular

• Para iPhone/iPad:

Baixe e instale o aplicativo WiVideo a partir da loja de aplicativos do seu iPhone/iPad.

• Para celulares/tablets Android: Baixe e instale o aplicativo WiVideo a partir do Google Play do seu celular/tablet.

## Modo Wireless para PC

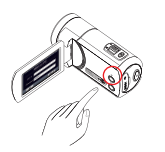

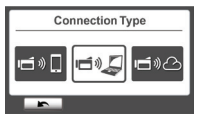

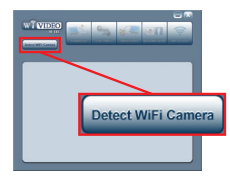

| Select the WIFI ID shown of | n your camera  |
|-----------------------------|----------------|
| WIFI ID : CD-675C-60675     | ic             |
| Input the password shown    | on your camera |
| Password: 0000              |                |
|                             |                |
|                             |                |
|                             |                |

### Passo 1: (filmadora)

 Pressione o botão [Wireless ] (conexão sem fio) → Selecione [Wireless to PC ] (conexão sem fio para PC).
 A tela exibirá a identidade da conexão sem fio e a senha. (A senha padrão é 0000. A identidade e a senha podem ser editadas no menu de configurações.)

| ١           | Wireless to PC |
|-------------|----------------|
| Wireless ID | CD-675C-60675C |
| Password    | 0000           |
| MAC: 00:2   | 2:58:60:66:E6  |

### Passo 2: (computadores)

- Abra o programa WiVideo
- Clique no botão [Detect Wireless Camera] (detectar câmeras sem fio) para procurar pela filmadora.
- Confira a [Wireless ID] (identidade da conexão sem fio) e a [Password] (senha) exibidas na tela da câmera.
- Então, o modo de conexão sem fio para computadores do WiVideo Suite estará completado.

Observação: ative a conexão sem fio de seu computador antes de usá-lo.

## Função WiVideo Suite para PC

| Modo activo                     | Função                                                                                                    |  |
|---------------------------------|----------------------------------------------------------------------------------------------------|--|
| TRANSFER<br>Conexão sem fio/USB | Gerencia videos e fotos<br>• Transfira arquivos da filmadora para o seu computador.<br>• Exclua arquivos da filmadora.                                                                    |  |
| LIVE VIDEO<br>Conexão sem fio   | Assista vídeo ao vivo (somente para conexão sem fio)<br>• Assista transmissões ao vivo no seu computador.<br>• Controle remoto da câmera.                                                 |  |
| VIEEO CHAT<br>Conexão sem fio   | Webcam sem fio para Skype/MSN (conexão sem fio somente)         • Ajuste configurações de vídeo/áudio do Skype/MSN.         • Selecione a câmera WiVideo         fio         (e.g. Skype) |  |
| Account setup<br>USB            | Configuração de contas (USB somente)<br>• Ajuste a conta de rede social e salve informações para a<br>filmadora através de USB.                                                           |  |
| WIFI SETUP<br>USB               | Configuração da conexão sem fio (USB somente)<br>• Configure e sincronize o perfil da conexão sem fio na<br>filmadora através de USB.<br>• Nomeie a filmadora e crie uma senha.           |  |

### Modos sem fio para celulares

| Sistema         | PA  | 1/3G      | Modo                           | Esquema      | Página | Observação                                                                                                    |
|-----------------|-----|-----------|--------------------------------|--------------|--------|----------------------------------------------------------------------------------------------------|
|                 | sem | sem<br>3G | Direto                         | <b>Ū</b> »[] | 9      | <ol> <li>Uma vez que o modo direto<br/>estiver ativado, a conexão sem<br/>fio original será desativada.</li> <li>Lembre-se de ativar novamente<br/>a conexão sem fio após desativar<br/>o modo direto.</li> </ol> |
| iPhone/<br>iPad | PA  | com<br>3G | Zona<br>pública de<br>Internet | (Hotspot)    | 10     | <ol> <li>O ponto de acesso é limitado,<br/>fornecido e cobrado por serviços<br/>provedores de conexão sem fio<br/>móveis (3G/4G).</li> <li>O sistema do seu celular perderá<br/>desempenho.</li> </ol>            |
|                 | coi | m PA      | PA                             | ∎»∎«∎        | 10     | <ol> <li>A distância afetará a qualidade<br/>do sinal.</li> </ol>                                                                                                    |
| Android         | sei | n PA      | Zona<br>pública de<br>Internet | (Hotspot)    | 11     | <ol> <li>O ponto de acesso é limitado,<br/>fornecido e cobrado por serviços<br/>provedores de conexão sem fio<br/>móveis (3G/4G).</li> <li>O sistema do seu celular perderá<br/>desempenho.</li> </ol>            |
|                 | coi | m PA      | PA                             | ☐»≌«f        | 11     | <ol> <li>A distância afetará a qualidade<br/>do sinal.</li> </ol>                                                                                                    |

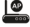

PA: ponto de acesso de conexão sem fio

Ponto de acesso : celular como ponto de acesso

### Conexão sem fio para celulares (iPhone/iPad)

#### Modo directo

| Wi          | reless to Mot  | oile |
|-------------|----------------|------|
| wireless ID | CD-675C-60675C |      |
| Password    | 0000           |      |
| MAC: 00:2   | 2:58:60:66:E6  |      |
| r           |                | ОК   |

| Wi-Fi Netwo      | rks        |
|------------------|------------|
| Wi-Fi            |            |
| Choose a Network | 6          |
| √ CD-675C-60675C | <b>₹ 0</b> |
| AP-EX-2          | 870        |

### Passo 1: (filmadora)

- Pressione o botão [Wireless ] (conexão sem
  - fio)  $\rightarrow$  Selectone [Wireless to Mobile  $\blacksquare$  ]

(conexão sem fio para celulares) → Selecione [Direct Mode] (modo direto) → A tela exibirá [Wireless ID] (identidade da conexão sem fio) e [Password] (senha).

#### Passo 2: (celular)

- Acesse [Settings] (configurações) → [Wireless] (conexão sem fio) → Selecione a mesma [Wireless ID] (identidade da conexão sem fio) no passo 1 para conectar.
  - Uma vez que o ícone [ 🛜 ] for exibido, o modo direto está ativado.
  - · Aplicativo WiVideo para celular.

Observação: levará algum tempo para [ 🛜 ] ser exibido.

### Conexão sem fio para (iPhone/iPad)

#### Modo de ponto de acesso móvel

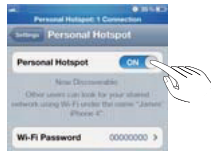

[Ponto de acesso móvel]

#### Modo de PA

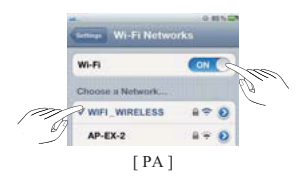

#### Passo 1: (celular)

 Acesse [Settings] (configurações) → [Wireless] (conexão sem fio) → Ative [Personal Hotspot] (Ponto de acesso pessoal)

#### Passo 2: (filmadora)

 Pressione o botão [ Wireless 중 ]
 → Seleccione [ Wireless to Mobile (Wireless para celular) para procurar por pontos de acesso disponíveis.→ Conecte a filmadora ao ponto de acesso móve

#### Passo 1: (celular)

 Acesse [Settings] (configurações) → [Wireless] (conexão sem fio) → ative conexão sem fio e selecione um ponto de acesso disponível.

#### Passo 2: (filmadora)

 Pression [Wireless ?] → Seleccione
 [Wireless to Mobile \*]] (Wireless para Telemóvel) para procurar pontos de acesso disponíveis → Conecte a filmadora ao mesmo ponto de acesso selecionado.

#### Modo de ponto de acesso móvel

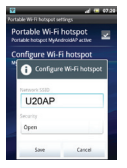

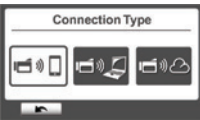

#### Modo PA

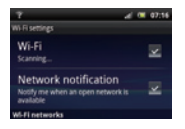

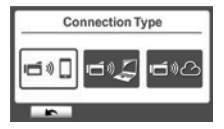

### Passo 1: (celular)

 Acesse [Settings] (configurações) → [Wireless e network] (conexão sem fio e redes) → ative ponto de acesso móveis/PA
 Observação: a operação pode variar. Por favor,

refira individualmente a cada modelo.

### Passo 2: (filmadora)

Pressione o botão [ Wireless ]
 → Selecione [ Wireless to Mobile ""]
 (conexão sem fio para celularesl) para procurar pontos de acesso disponíveis → Conecte a filmadora a um ponto de acesso móvel/PA.

#### Passo 1: (celular)

 Acesse [Settings] (configurações) → [Wireless e network] (conexão sem fio e rede) → [Wireless settings] (configurações de conexão sem fio) → Ative a conexão sem fio e selecione um ponto de acesso disponível.

#### Passo 2: (filmadora)

• Pressione o botão [ Wireless ] → [ Wireless to Mobile ] (conexão sem fio para celulares) para procurar pontos de acesso disponíveis → Conecte a filmadora ao mesmo ponto de acesso selecionado.

## Função WiVideo Suite para celulares

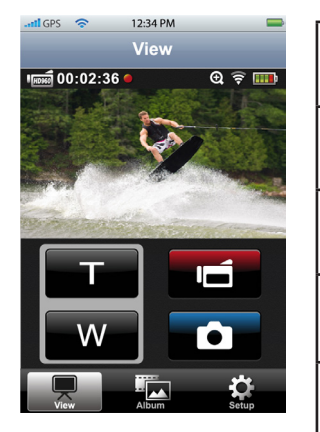

| Т     | Tele(T)<br>• Aumentar o zoom                                     |
|-------|------------------------------------------------------------------|
| W     | Amplo(W)<br>• Diminuir o zoom                                    |
|       | Vídeo<br>• Pressione para iniciar e parar<br>a gravação de vídeo |
| Ô     | Foto<br>• Pressione para tirar fotos                             |
| View  | Assistir<br>• Assista em tempo real na<br>gravadora              |
| Album | Álbum<br>• Reproduzir/excluir arquivos<br>da gravadora           |
| Setup | Configurações<br>• Gerencie as configurações da<br>gravadora     |

### Modo de conexão sem fio para nuvens

O programa Ustream permite assistir a eventos ao vivo de graça. O usuário pode assistir transmissões ao vivo no computador e em celulares. O programa WiVideo Suite poderá ajudá-lo a configurar os ajustes do Ustream automaticamente.

# 1. Configurar uma conta Ustream em seu PC (uma conexão à internet é necessária)

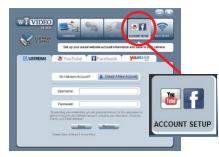

Passo 1: Criar uma conta

- · Conecte o cabo USB ao computador e à filmadora.
- Acesse o WiVideo Suite [Account Setup] (configuração de conta).
- Clique [Create A New Account] (criar uma nova conta) e preencha as informações necessárias passo-a-passo.
- Clique em [Sign Up] (registrar).

# Passo 2: salve as informações na filmadora

- Digite o nome de usuário e a senha criados no passo 1.
- Clique em [Save] (salvar).

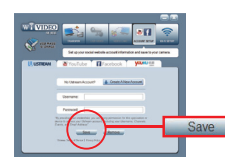

## Modo sem fio para nuvens

| Choose your chan                               | nel |
|------------------------------------------------|-----|
| http://www.ustream.tv/charmel/wivideo-tpe      | 3   |
| Wivideo-TPE3                                   |     |
| Make your channel private<br>Channel password: |     |
| OK                                             |     |

Passo 3: selecione um canal O WiVideo Suite criará um canal padrão.

Você poderá criar mais canais na página do Ustream.

- Selecione uma canal para transmissões de vídeo do Ustream.
- Por privacidade, é opcional o uso de uma senha para o canal selecionado.

Cuidado:

- Dispositivos móveis não podem acessar canais privados do Ustream.
- Para maiores detalhes quanto ao uso de canais privados, refira à página do Ustream.
- · Seleccione um canal para transmitir vídeo no Ustream.
- 2. Preparar a zona pública de Internet do PA/Móvel para transmissão no Ustream

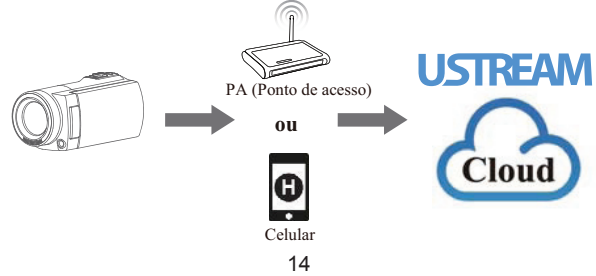

## Conexão sem fio para nuvens

### 3. Transmita vídeo no Ustream (filmadora)

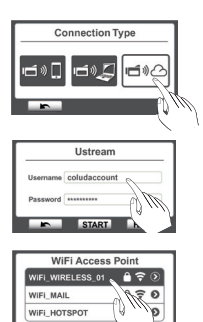

Passo 1 :

Pressione o botão [Wireless 🕤 ]

• Selecione [ Wireless to Cloud 🖃 ) (Wireless para nuvem)

Passo 2 :

Acesse sua conta do Ustream

Digite seu nome de usuário e senha

Passo 3 :

Procure e selecione pontos de acesso

- A filmadora exibirá os pontos de acesso disponíveis.
- · Selecione uma conexão sem fio.

A filmadora conectará ao servidor do Ustream e iniciará a transmissão de vídeo.

#### 4. Assista sua transmissão do Ustream no seu computador ou celular

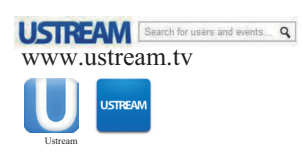

#### **Computadores:**

 Acesse a página do Ustream e digite seu nome de usuário/canal.

#### Celular:

 Baixe o aplicativo Ustream a partir das lojas da Apple/Google Play
 Execute a policitar o partir das lojas

Execute o aplicativo e digite o nome de usuário/canal.

## **Resolução de problemas**

| Problema/Situação                                                                                                    | Correção/Solução                                                                                                    |
|----------------------------------------------------------------------------------------------------|----------------------------------------------------------------------------------------------------|
| O equipamento não liga/<br>o equipamento de repente se<br>desliga                                                     | Verifique a direção da bateria e pressione o [Power Button] (botão ligar/<br>desligar) para ligá-la.                                                                                               |
|                                                                                                    | A bateria está fraca ou descarragada. Recarregue a bateria.                                                                                                    |
| Os arquivos no cartão de<br>memória não são exibidos<br>corretamente quando a tela de<br>LCD apresenta o símbolo "!". | O símbolo "!" significa que o cartão SD está lento ou contém arquivos<br>corrompidos.<br>Tente formatar o seu cartão de memória em outro dispositivo, exceto seu<br>computador.                    |
|                                                                                                    | O cartão de memória possui problemas e não pode ser reconhecido. Use<br>outro cartão de memória.                                                                                                   |
| Por que algumas das minhas<br>fotos em ambientes internos<br>parecem borradas e escuras?                              | O equipamento amplia o tempo de exposição quando em condições de baixa<br>luminosidade. Mantenha a filmadora (e o tema) estável por alguns segundos<br>enquanto tirando fotos.                     |
| Quando a filmadora está<br>conectada ao computador através<br>do cabo USB.                                            | O disco [ DV ] indica a memória interna da câmera.<br>O disco [ Removable Disk ] (disco removivel) indica o cartão de memória<br>SD.<br>O disco [ WiVideo Suite ] indica o aplicativo incorporado. |
| Não conecta à conexão sem fio                                                                                         | A senha configurada não combina com a do ponto de acesso.                                                                                                    |
|                                                                                                    | O roteador do ponto de acesso, ou a conexão sem fio do computador, não<br>está ligada. Ligue o roteador da conexão sem fio do ponto de acesso do seu<br>computador.                                |
|                                                                                                    | O equipamento não está na área de serviço da conexão sem fio, ou o serviço de conexão sem fio está muito distante.                                                                                 |
| O programa WiVideo Suite não<br>instala corretamente.                                                                 | Se o disco do [ WiVideo Suite ] não for encontrado, reinicie seu computador.                                                                                                    |
| O idioma do WiVideo Suite<br>language não está legível na tela.                                                       | Refira ao FAQ do fabricante de seu computador.                                                                                                    |

DC-B229 2520AB229L-A01